# Bedienungsanleitung DB Automat Persönliche Fahrvergünstigungen

TagesTicket M Fern Freifaht ohne Zuzahlung TagesTicket M Fern Freifahrt mit freiwilliger Zuzahlung TagesTicket M Fern mit Zuzahlung RegioTicket M 50 H/R 5 x RegioTicket M 50 H/R

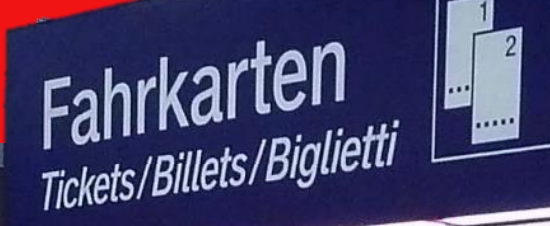

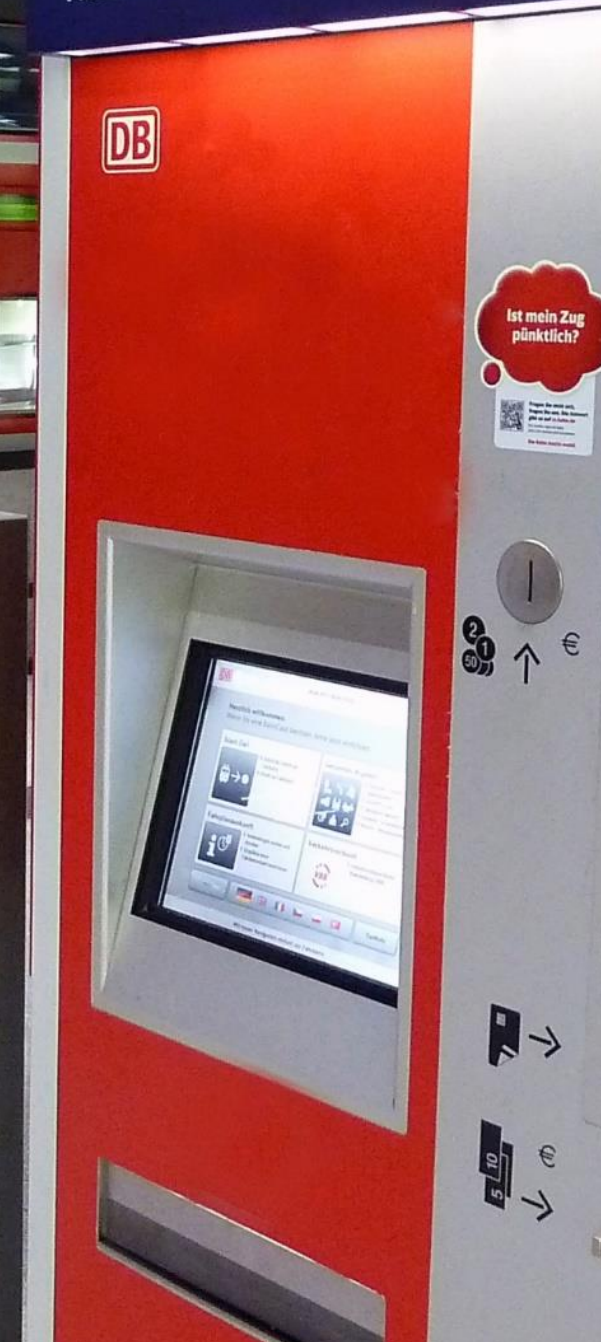

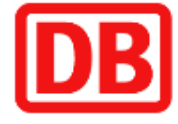

### Fahrkarten Tickets/Billets/Biglietti

Deutsche Bahn AG / Volker Emersleben

# Anleitung zur Buchung von persönlichen Fahrvergünstigungen am DB Automaten

Diese Anleitung beschreibt die Buchungsstrecke für folgende Angebote:

1

TagesTicket M Fern Freifahrt ohne Zuzahlung TagesTicket M Fern Freifahrt mit freiwilliger Zuzahlung TagesTicket M Fern Freifahrt mit Zuzahlung

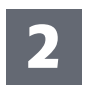

RegioTicket M 50 H/R 5 x RegioTicket M 50 H/R

Einstieg

Identifizieren

TagesTicket M Fern

Seite 6

RegioTicket M 50 H/R

Seite 3

Seite 9

# Navigieren Sie zum Themenblock DB Mitarbeiter Angebote

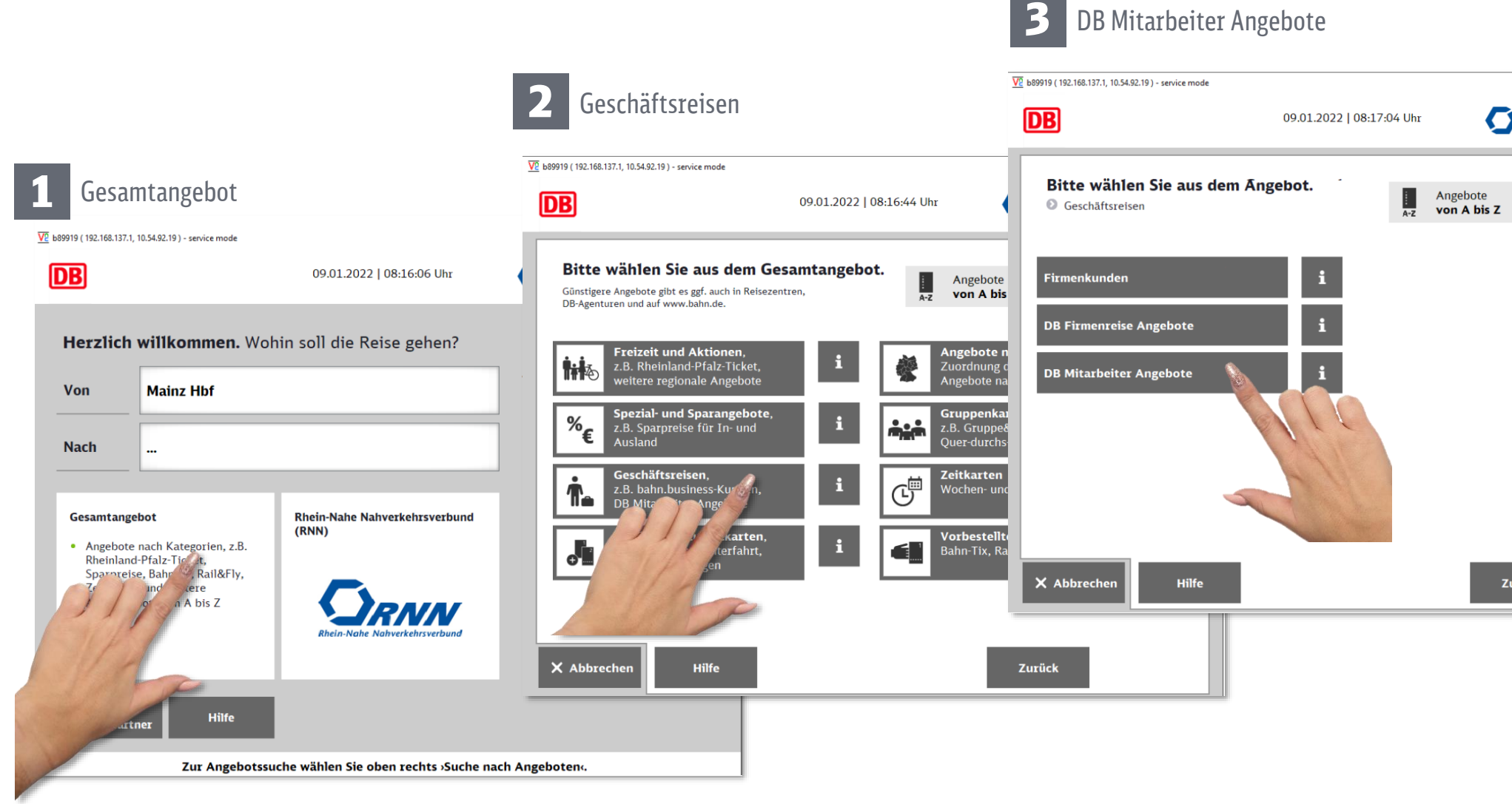

| R   | NN |                |              | × |
|-----|----|----------------|--------------|---|
|     |    |                |              |   |
|     | Q  | Suche<br>Angeb | nach<br>oten |   |
|     |    |                |              |   |
|     |    |                |              |   |
|     |    |                |              |   |
|     |    |                |              |   |
|     |    |                |              |   |
|     |    |                |              |   |
|     |    |                |              |   |
| ırü | ck |                |              |   |

## Identifizieren Sie sich mit Ihrer BA-Nr. und Ihrem Geburtsdatum

Ihre Berechtigungsausweisnummer (BA-Nr.) finden Sie auf Ihrem Konzernausweis oder Ihrer IdentCard.

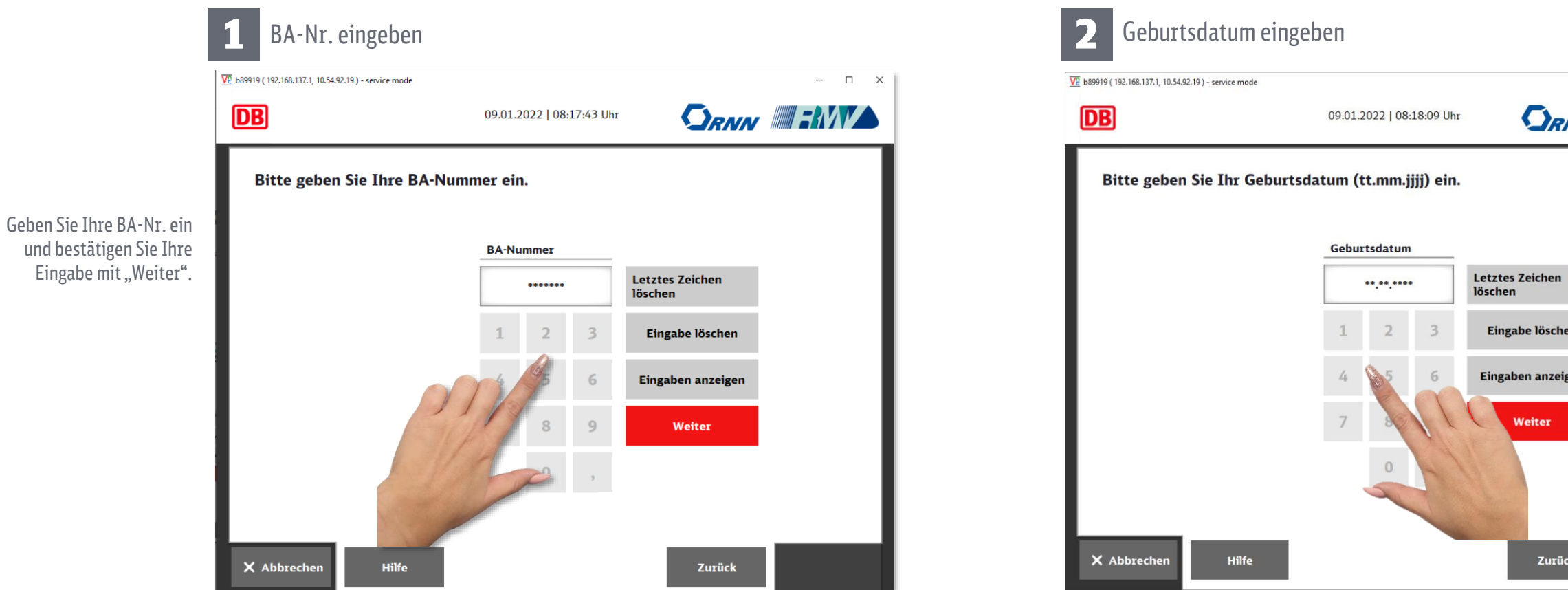

#### Einstieg

Identifizieren

TagesTicket M Fern

RegioTicket M 50 H/R

Seite 3

#### Seite 4

Seite 6

|        | -    | × |
|--------|------|---|
| RNN    | 71   |   |
|        | <br> |   |
|        |      |   |
|        |      |   |
| _      |      |   |
| en     |      |   |
| chen   |      |   |
|        |      |   |
| zeigen |      |   |
| *      |      |   |
|        |      |   |
|        |      |   |
|        |      |   |
| rück   |      |   |
|        |      |   |

Geben Sie Ihr Geburtsdatum im Format TT.MM.JJJJ (z.B. 01.01.1960) ein und bestätigen Sie Ihre Eingabe mit "Weiter".

# Wählen Sie das gewünschte Angebot

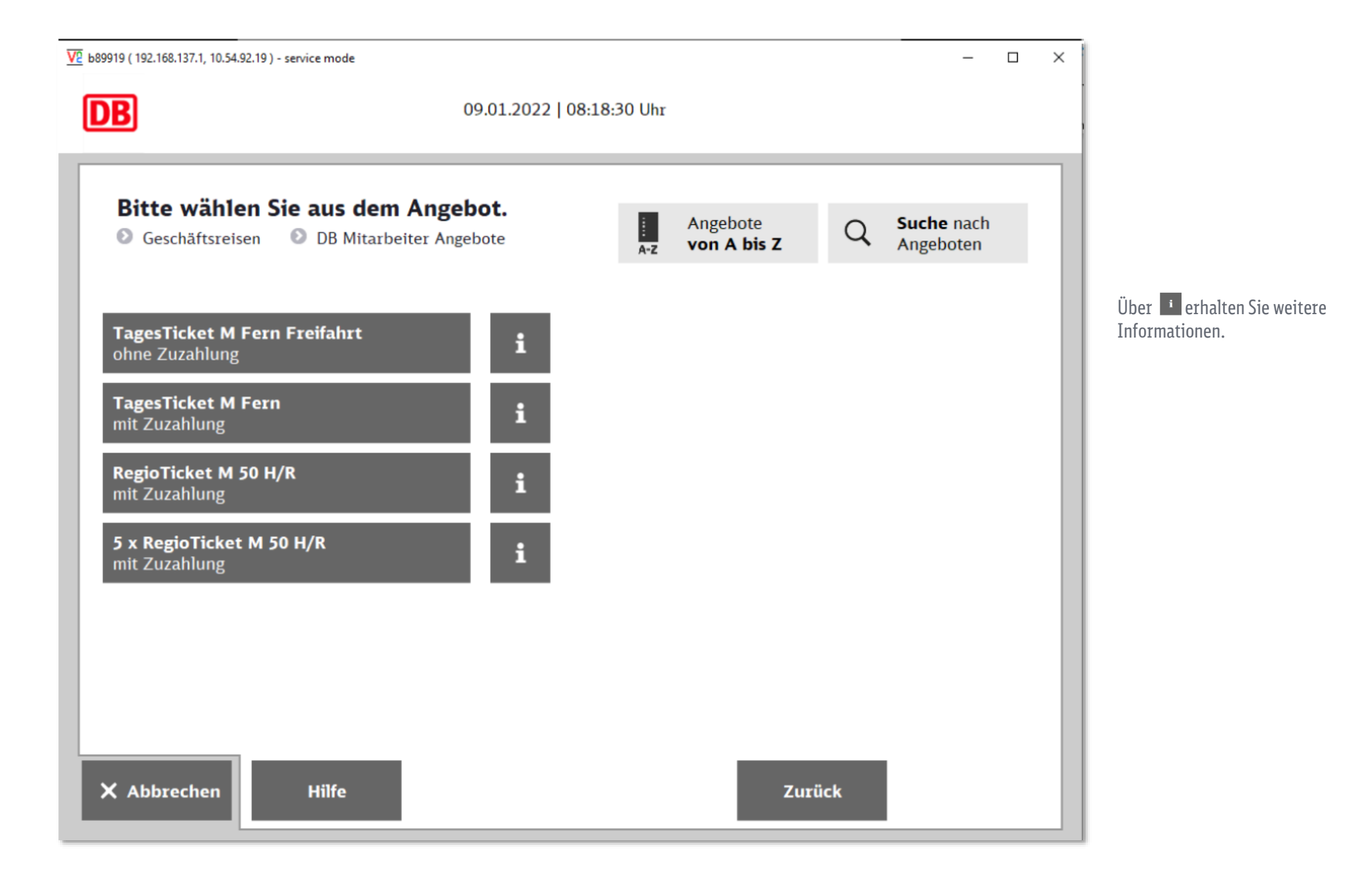

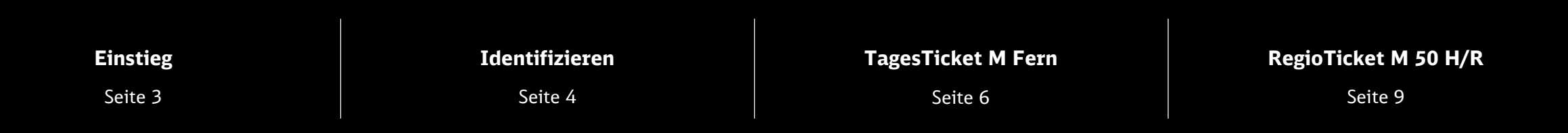

5

### **TagesTicket M Fern Freifahrt** ohne Zuzahlung

#### Reisenden wählen 1 V2 b89919 ( 192.168.137.1, 10.54.92.19 ) - service mode × DB 09.01.2022 | 08:19:23 Uhr $\mathcal{D}$ Klasse wählen Reisend V2 b89919 ( 192.168.137.1, 10.54.92.19 ) - service mode Bitte wählen Sie den Reisenden aus. TagesTicket M Fern Freifahrt 09.01.2022 | 08:19:42 Uhr DB Alleinreisendes Kind rwachsener i Reisender 6-14 lahre Bitte wählen Sie ... 1. Klasse Klasse X Abbrech Hilfe Zurück Weite Bestätigen Sie Ihre Eingabe

mit "Weiter".

Ihr TagesTicket M Fern Fre

- für den aufgedruckten Fah Konzernausweises mit inte einem gültigen Berechtigu
- in der gewählten Klasse, e
- ab dem Ausgabetag innerh • für beliebig viele Fahrten Uhr bis 3 Uhr des Folgetag
- auf dem gesamten Strecke Zügen der DB AG.
- für Linienschiffe im Wang

3

DB

• zum Übergang in die 1. K gewünschte Strecke gekau

Nicht übertragbar, kein Umta Die aktuelle Sperrliste ist zu Kein Anspruch auf einen Sitz Kein Verkauf im Zug.

Alleinreisende Kinder könner unabhängig von der individu

V2 b89919 ( 192.168.137.1, 10.54.92.19 ) - service mode

1 Erwachsener

2. Klasse

X Abbrech

Bestätigen Sie Ihre Eingabe mit "Weiter".

Weiter

Zurück

- 0

i

×

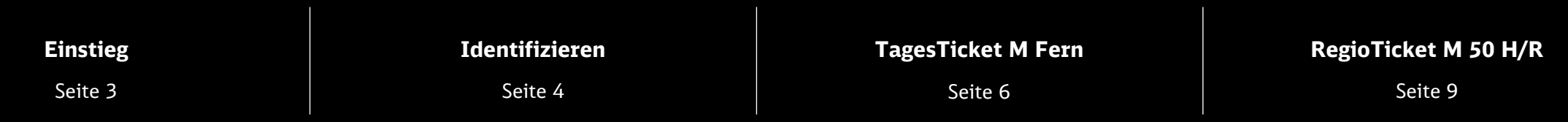

X Abbrec

Hilfe

| eifahrt gilt:                                        | × |
|------------------------------------------------------|---|
| nrvergünstigungsberechtigten mit einem gültigen      |   |
| egrierter BA-Nummer bzw. der IdentCard oder mit      |   |
| Ingsausweis A oder B.                                |   |
| entsprechend der individuellen Berechtigung.         |   |
| halb von sechs Monaten.                              |   |
| am handschriftlich eingetragenen Geltungstag von 0   |   |
| ges (bei Reiseantritt ab 22 Uhr Folgetag eintragen). |   |
| ennetz - einschließlich Verkehrsverbünde - in allen  |   |
|                                                      |   |
| gerooge-Verkehr.                                     |   |
| lasse, wenn ein normaler Klassenübergang für die     |   |
| Ift wird (für Kinder nur in Begleitung Erwachsener). |   |
| ausch, keine Erstattung.                             |   |
| beachten.                                            |   |
| platz.                                               |   |
|                                                      |   |
|                                                      |   |
| n mit dem TagesTicket M Fern Freifahrt - Kind        |   |
| ellen Berechtigung nur die 2. Wagenklasse nutzen.    |   |

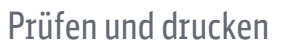

| 09.01.2022   08:2 | 0:00 Uhr         |                                                                                                    | -                                                                                 |                                    | × |
|-------------------|------------------|----------------------------------------------------------------------------------------------------|-----------------------------------------------------------------------------------|------------------------------------|---|
|                   | Ändern<br>Ändern | TagesTicket M Fern<br>Freifahrt<br>gilt:<br>• für den aufgedruckten<br>Fahrvergünstigungsbere<br>• in der gewählten Klasse<br>• für beliebig viele Fahrte<br>handschriftlich eingetra<br>Geltungstag von 0 Uhr bi<br>des Folgetages (bei Reis<br>ab 22 Uhr Folgetag eintu<br>beau<br>Kein )<br>Gesam | cchtigt<br>n am<br>genen<br>sis 3 U<br>seantri<br>ragen)<br>itzprace<br>00<br>ken | i<br>en.<br>htr<br>titt<br><br>D € |   |

# **TagesTicket M Fern Freifahrt**

### mit freiwilliger Zuzahlung

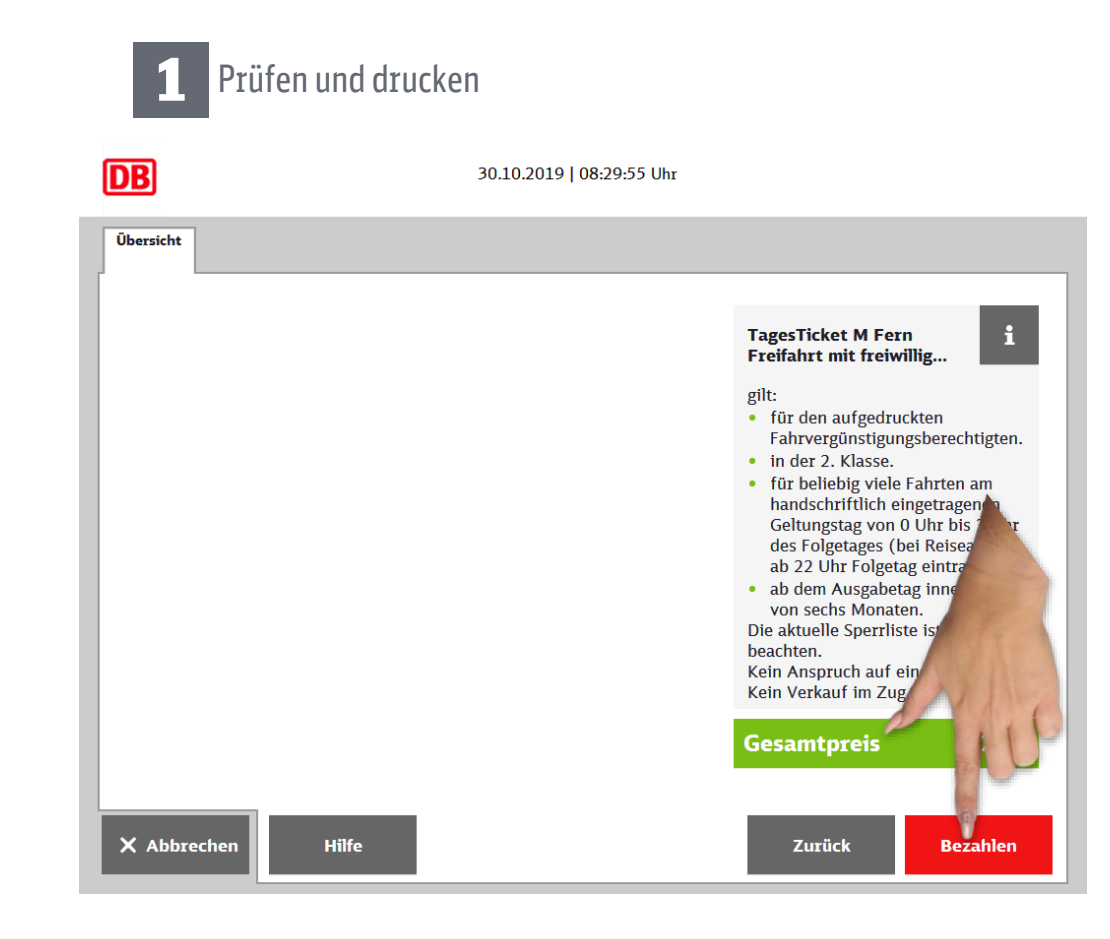

- in der 2. Klasse.

  - Zügen der DB AG.
  - für Linienschiffe im Wangerooge-Verkehr.

Nicht übertragbar, kein Umtausch, keine Erstattung. Die aktuelle Sperrliste ist zu beachten. Kein Anspruch auf einen Sitzplatz. Kein Verkauf im Zug.

Steuerfreigrenze bleiben.

#### Einstieg

Identifizieren

#### **TagesTicket M Fern**

RegioTicket M 50 H/R

Seite 3

#### Seite 4

Seite 6

Ihr TagesTicket M Fern Freifahrt mit freiwilliger Zuzahlung gilt: • für den aufgedruckten Fahrvergünstigungsberechtigten (nur für Erwachsene) mit einem gültigen Konzernausweises mit integrierter BA-Nummer bzw. der IdentCard oder mit einem gültigen Berechtigungsausweis A oder B.

X

ab dem Ausgabetag innerhalb von sechs Monaten.

• für beliebig viele Fahrten am handschriftlich eingetragenen Geltungstag von 0 Uhr bis 3 Uhr des Folgetages (bei Reiseantritt ab 22 Uhr Folgetag eintragen). • auf dem gesamten Streckennetz - einschließlich Verkehrsverbünde - in allen

• zum Übergang in die 1. Klasse, wenn ein normaler Klassenübergang für die gewünschte Strecke gekauft wird (für Kinder nur in Begleitung Erwachsener).

Beim Erwerb nur eines Tickets mit freiwilliger Zuzahlung je Monat sorgt die freiwillige Zuzahlung dafür, dass Sie unterhalb der vom Gesetzgeber festgelegten

### **TagesTicket M Fern Freifahrt**

### mit Zuzahlung

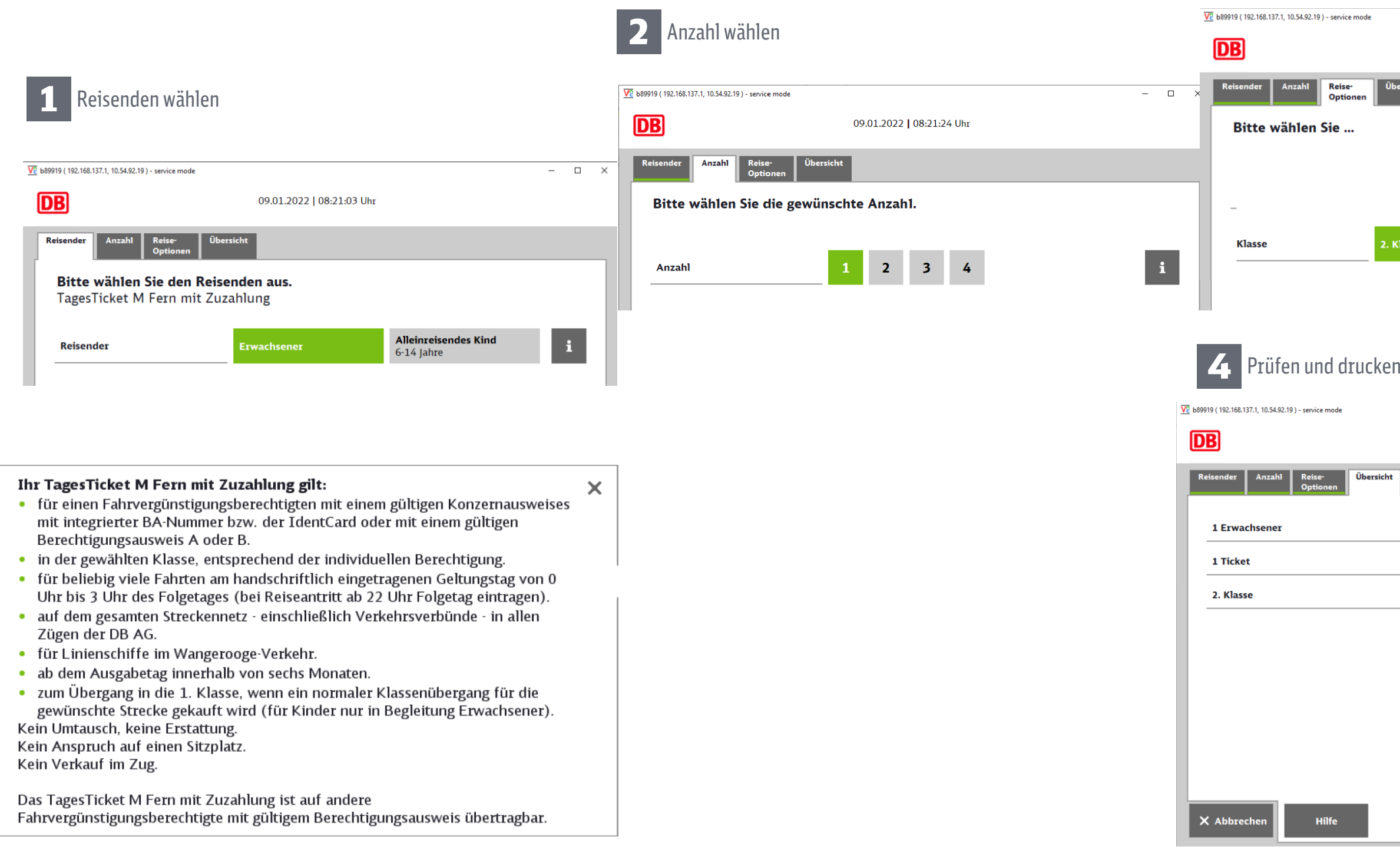

### Einstieg

Identifizieren

#### **TagesTicket M Fern**

### RegioTicket M 50 H/R

Seite 3

Seite 6

### Klasse wählen

3

| ode |           |                          |           | - |   | × |
|-----|-----------|--------------------------|-----------|---|---|---|
|     |           | 09.01.2022   08:21:39 Uh | r         |   |   |   |
| en  | Übersicht |                          |           |   |   |   |
|     |           |                          |           |   |   |   |
|     |           |                          |           |   |   |   |
|     |           |                          |           |   |   |   |
|     |           |                          |           | _ |   |   |
|     | 2. Klasse |                          | 1. Klasse | i | i |   |
|     |           |                          |           |   |   |   |

| Kein Anspruch auf einen Sitzplatz.<br>Kein Verkauf im Zug.<br>Gesamtpreis 21,10 €<br>Zurück Bezahlen | 09.01.2022   08:21 | .56 Uhr<br>Ändern<br>Ändern<br>Ändern | TagesTicket M Ferr<br>Zuzahlung<br>gilt:<br>• für einen<br>Fahvergünstigung<br>• in der gewählten H<br>• für beliebig viele i<br>handschriftlich eil<br>Geltungstag von 0<br>des Folgetages (br<br>ab 22 Uhr Folgeta<br>• ab dem Ausgabeta<br>von sechs Monate | sberechtigten.<br>(lasse.<br>Fahrten am<br>ngetragenen<br>Uhr bis 3 Uhr<br>ei Reiseantritt<br>g eintragen).<br>ag innerhalb<br>m. |
|----------------------------------------------------------------------------------------------------|--------------------|---------------------------------------|----------------------------------------------------------------------------------------------------|----------------------------------------------------------------------------------------------------|
|                                                                                                    |                    |                                       | Kein Umtausch, kein<br>Kein Anspruch auf ei<br>Kein Verkauf im Zug<br>Gesamtpreis<br>Zurück                                                                                                    | e Erstattung,<br>nen Sitzplatz.<br>21,10 €<br>Bezahlen                                                                            |

## **RegioTicket M 50 H/R** mit Zuzahlung

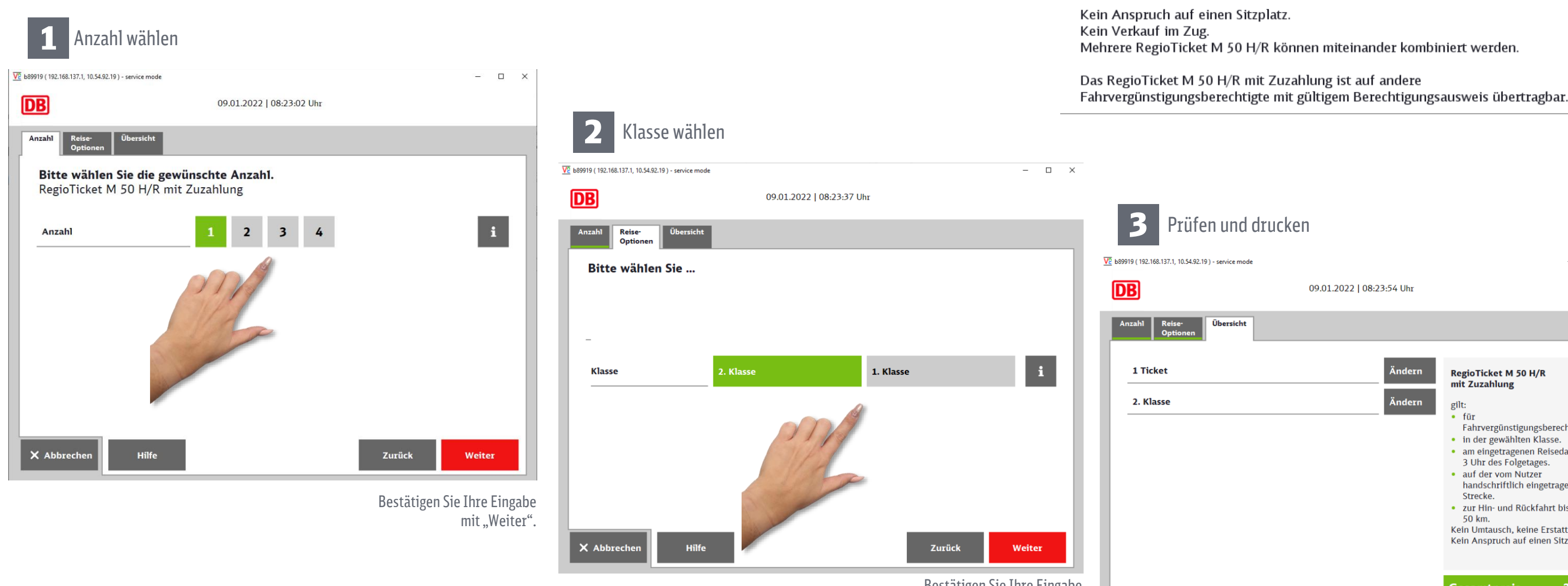

Bestätigen Sie Ihre Eingabe mit "Weiter".

### RegioTicket M 50 H/R

Identifizieren

TagesTicket M Fern

Seite 6

Seite 9

X Abbreck

Seite 3

Einstieg

Seite 4

| <ul> <li>Ihr RegioTicket M 50 H/R mit Zuzahlung gilt:</li> <li>für Fahrvergünstigungsberechtigte (Mitarbeiter, Angehörige, ehemalige<br/>Mitarbeiter)</li> </ul>                                                       | × |  |
|----------------------------------------------------------------------------------------------------|---|--|
| <ul> <li>in der gewählten Klasse.</li> </ul>                                                                                                    |   |  |
| <ul> <li>am eingetragenen Reisedatum bis 3 Uhr des Folgetages.</li> </ul>                                                                                                    |   |  |
| <ul> <li>auf der vom Nutzer handschriftlich eingetragenen Strecke.</li> </ul>                                                                                                    |   |  |
| <ul> <li>zur Hin- und Rückfahrt bis max. 50 km.</li> </ul>                                                                                                    |   |  |
| <ul> <li>in allen Zügen des Nahverkehrs auf Strecken der DB AG (einschließlich<br/>Verbund).</li> </ul>                                                                                                    |   |  |
| <ul> <li>innerhalb von 6 Monaten ab dem Ausgabedatum.</li> </ul>                                                                                                    |   |  |
| <ul> <li>zum Übergang in die 1. Klasse, wenn ein normaler Klassenübergang für die<br/>gewünschte Strecke gekauft wird (für Kinder nur in Begleitung Erwachsener).</li> <li>Kein Umtausch, keine Erstattung.</li> </ul> |   |  |
| Kein Anspruch auf einen Sitzplatz.<br>Kein Verkauf im Zug.                                                                                                    |   |  |
| Mehrere RegioTicket M 50 H/R können miteinander kombiniert werden.                                                                                                    |   |  |
| Das RegioTicket M 50 H/R mit Zuzahlung ist auf andere                                                                                                    |   |  |
| Eshmusrgünstigungsharashtigta mit gültigam Barashtigungsauswais ühartraghar                                                                                                    |   |  |

| 09.01.2022   08:23:54 Uhr<br>Ändern<br>Ändern | RegioTicket M 50 H/R<br>mit Zuzahlung<br>gilt:<br>• für<br>Fahrvergünstigungsberechtigte.<br>• in der gewählten Klasse.<br>• am eingetragenen Reisedatum bis<br>3 Uhr des Folgetages.<br>• auf der vom Nutzer<br>handschriftlich eingetragenen<br>Strecke.<br>• zur Hin- und Rückfahrt bis max.<br>50 km.<br>Kein Umtausch, keine Erstattung.<br>Kein Anspruch auf einen Sitzplatz. |
|-----------------------------------------------|----------------------------------------------------------------------------------------------------|
| _                                             | Gesamtpreis 2,40 €                                                                                                    |
|                                               | Zurück Bezahlen                                                                                                    |

## 5 x RegioTicket M 50 H/R mit Zuzahlung

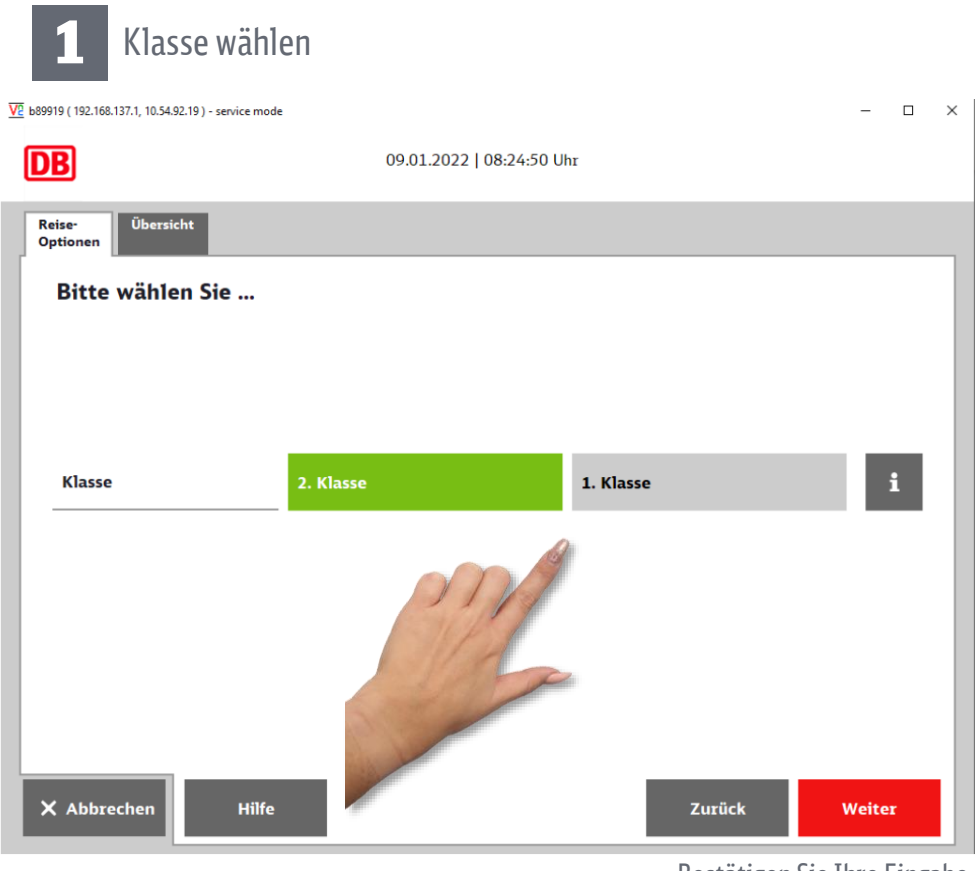

Bestätigen Sie Ihre Eingabe mit "Weiter".

- Mitarbeiter).
- - Verbund).

Ihr 5 x RegioTicket M 50 H/R mit Zuzahlung gilt: × • für Fahrvergünstigungsberechtigte (Mitarbeiter, Angehörige, ehemalige in der gewählten Klasse. • am eingetragenen Reisedatum bis 3 Uhr des Folgetages. • auf der vom Nutzer handschriftlich eingetragenen Strecke. zur Hin- und Rückfahrt bis max. 50 km. • in allen Zügen des Nahverkehrs auf Strecken der DB AG (einschließlich • innerhalb von 6 Monaten ab dem Ausgabedatum. • zum Übergang in die 1. Klasse, wenn ein normaler Klassenübergang für die gewünschte Strecke gekauft wird (für Kinder nur in Begleitung Erwachsener). Kein Umtausch, keine Erstattung. Kein Anspruch auf einen Sitzplatz. Kein Verkauf im Zug. Mehrere RegioTicket M 50 H/R können miteinander kombiniert werden. Das RegioTicket M 50 H/R mit Zuzahlung ist auf andere

Fahrvergünstigungsberechtigte mit gültigem Berechtigungsausweis übertragbar.

| <b>2</b> Prüfen und drucke                              | en                        |                                                                                                    |
|---------------------------------------------------------|---------------------------|----------------------------------------------------------------------------------------------------|
| V2 b89919 ( 192.168.137.1, 10.54.92.19 ) - service mode |                           |                                                                                                    |
| DB                                                      | 09.01.2022   08:25:07 Uhr |                                                                                                    |
| Reise-<br>Optionen                                      |                           |                                                                                                    |
| 2. Klasse                                               | Ändern                    | 5 x RegioTicket M 50<br>H/R mit Zuzahlung                                                                                                    |
|                                                         |                           | <ul> <li>gilt:</li> <li>für<br/>Fahrvergünstigungsber</li> <li>in der gewählten Klass</li> <li>am eingetragenen Reis<br/>3 Uhr des Folgetages.</li> <li>auf der vom Nutzer<br/>handschriftlich eingetr<br/>Strecke.</li> <li>zur Hin- und Rückfahrt<br/>50 km.</li> <li>Kein Untausch, keine Erst<br/>Kein Anspruch auf einen 1</li> </ul> |
|                                                         |                           | Gesamtpreis                                                                                                    |
| X Abbrechen Hilfe                                       |                           | Zurück                                                                                                    |

| Identifizieren | TagesTicket M Fern | RegioTicket M 50 H/R |
|----------------|--------------------|----------------------|
| Seite 4        | Seite 6            | Seite 9              |

### Einstieg

Seite 3

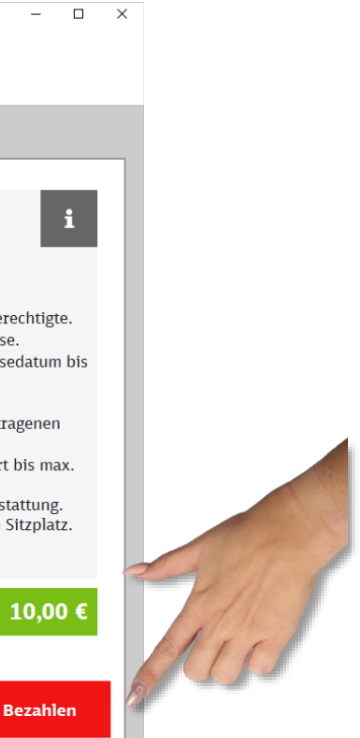

### Impressum:

DB Vertrieb GmbH Fahrvergünstigungen Europa-Allee 70-76 60486 Frankfurt

Änderungen vorbehalten Einzelangaben ohne Gewähr Stand: 12.12.2021

www.db.de

**Bildnachweis:** DB Vertrieb GmbH, P.DHV